# BAB V

# IMPLEMENTASI DAN PEMBAHASAN

# 5.1 Kebutuhan Sistem

Berikut ini adalah hardware dan software yang dibutuhkan untuk menggunakan program sistem Informasi kepegawaian pada PT. GALAXY INDAH JAYA, yaitu :

- 1. Hardware dengan spesifikasi minimal sebagai berikut :
  - a. Processor Intel Core 2 Duo
  - b. Memory RAM DDR2 1 GB
  - c. VGA dengan memory 128 MB (dedicated)
  - d. Harddisk 180 GB
  - e. Monitor LCD 14"
  - f. Printer
- 2. Software sebagai berikut :
  - a. Microsoft Windows XP SP 3
  - b. .Net Framework 2.0
  - c. Microsoft SQL Server 2005 Express Edition
  - d. Microsoft Visual Studio 2005

### 5.2 Cara Setup Program

Ketika pertama kali akan menggunakan aplikasi ini, terlebih dahulu *user* harus menginstalasi aplikasi terlebih dahulu *user* harus menginstal dari aplikasi ini supaya bisa digunakan. Langkah-langkah instalasinya akan dijelaskan di bab ini, pertama *user* harus memastikan bahwa komputer *user* terdapat *.net framework* 4 agar aplikasi ini dapat dijalankan. Pertama cek dulu computer anda apakah sudah terdapat *.net framework* 4 atau tidak. Caranya pada menu computer, kemudian pilih *control panel*. Setelah masuk control panel masuk ke *add or remove program* (berisi tentang informasi software yang telah di install computer anda), lalu jika sudah masuk ke dalam add or remove program anda bisa check apakah sudah terdapat .net framework 2.0 seperti pada Gambar 5.1.

|                                  |                                                        |              |               |          | 2     |
|----------------------------------|--------------------------------------------------------|--------------|---------------|----------|-------|
|                                  | Currently installed programs:                          | Show updates | Sort by: Name |          | ~     |
| Change or Remove                 | Da Intel(K) Graphics Media Accelerator Driver          |              |               |          | (man) |
| Programs                         | 🗇 Internet Download Manager                            |              | Size          | 5.59MB   |       |
| 2                                | 1 IZArc 3.81                                           |              | Size          | 9.30MB   |       |
| 100 C                            | égy J25E Development Kit 5.0 Update 4                  |              | Size          | 280.00MB |       |
| Add <u>N</u> ew<br>Programs      | 👙 J2SE Runtime Environment 5.0 Update 4                |              | Size          | 151.00MB |       |
|                                  | 😼 JCreator Pro 3.10                                    |              |               |          |       |
| 6                                | 🛗 K-Lite Codec Pack 5.4.4 (Full)                       |              | Size          | 40.79MB  |       |
| id/Remove                        | 🛞 Launch Manager                                       |              | Size          | 2.06MB   |       |
| <u>W</u> indows<br>omponents     | 🔀 Macromedia Extension Manager                         |              | Size          | 4.88MB   |       |
| -                                | 🕵 Macromedia Flash 8                                   |              | Size          | 246.00MB |       |
|                                  | 👸 Macromedia Flash 8 Video Encoder                     |              | Size          | 11.38MB  |       |
| et Pr <u>o</u> gram<br>ccess and | 🕞 Microsoft .NET Compact Framework 1.0 SP3 Developer   |              | Size          | 9.87MB   |       |
| Defaults                         | 🔀 Microsoft .NET Compact Framework 2.0 SP1             |              | Size          | 91.04MB  |       |
|                                  | 😥 Microsoft .NET Framework 1.1                         |              |               |          |       |
|                                  | B Microsoft .NET Framework 2.0                         |              | Size          | 88.28MB  |       |
|                                  | 🛃 Microsoft Compression Client Pack 1.0 for Windows XP |              |               |          |       |
|                                  | 🔀 Microsoft Device Emulator version 1.0 - ENU          |              | Size          | 1.38MB   |       |
|                                  | 🛃 Microsoft Document Explorer 2005                     |              | Size          | 26.61MB  |       |

Gambar 5.1 Tampilan Add or Remove Programs

Jika komputer telah terinstal .net framework 2.0 maka tidak perlu menginstal kembali. Untuk .net framework 1.0 atau yang lebih tinggi digunakan untuk platform Microsoft Visual Basic 2000 sedangkan .net framework 4 atau yang lebih tinggi, digunakan untuk platform Microsoft visual basic 2005

# 5.3 Penjelasan Pemakaian Program Desktop

Dalam bab ini juga akan dijelaskan tentang hasil dari program yang telah dibuat beserta cara penggunaanya. Penjelasan program akan dimulai dari *form login*. *Form login* digunakan untuk validasi *user* dalam penggunaan program. Dalam *form login* terdapat data *username* dan *password* yang harus diisi oleh *user* unutk lebih jelasnya bisa dilihat pada gambar 5.2.

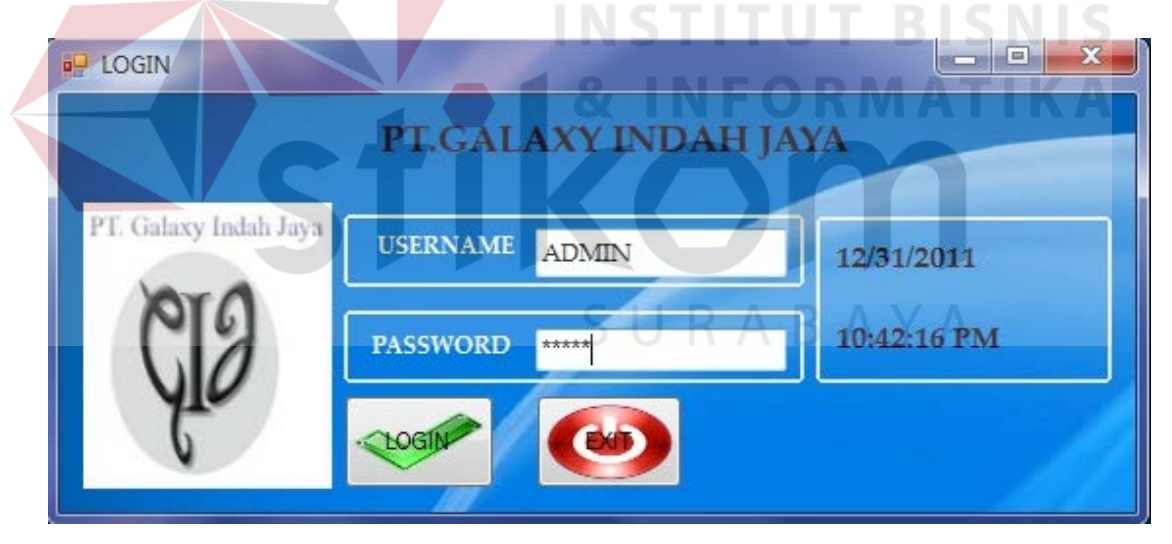

Gambar 5.2 Form Login

Jika *user* benar dalam menginputkan data *username* dan *password*, maka *user* dapat masuk ke dalam menu utama dan menggunakan program sesuai hak akses yang dimiliki, seperti pada Gambar 5.3.

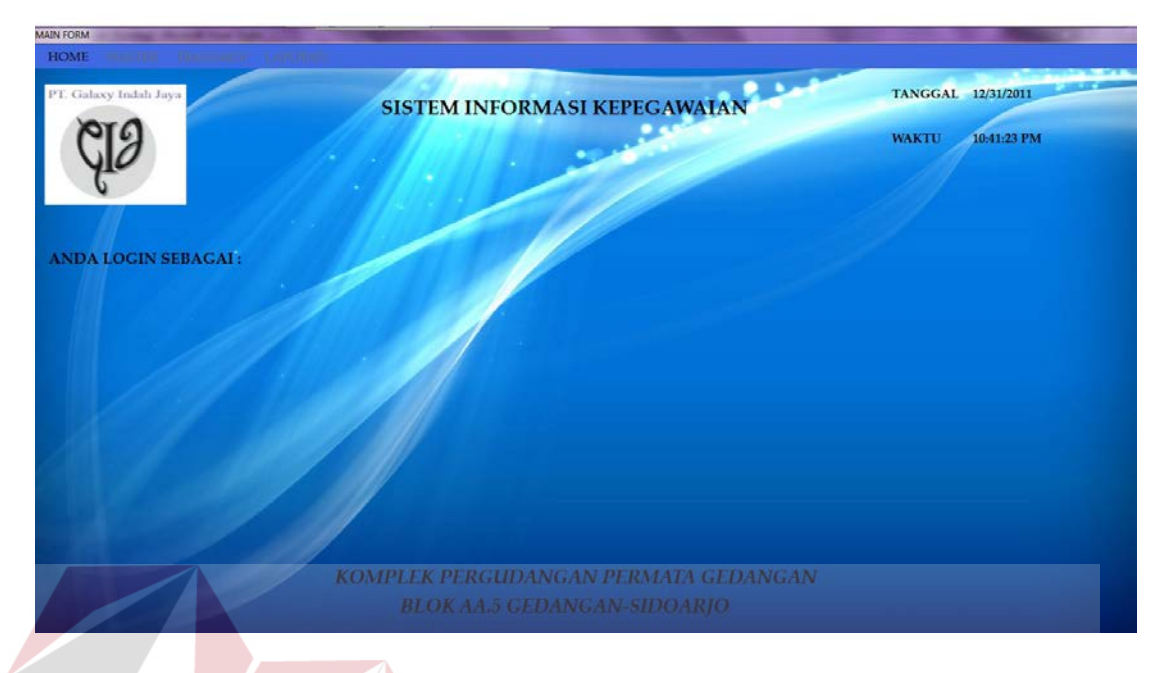

### Gambar 5.3 Menu Utama

# 5.3.1 Form Master

Dalam aplikasi sistem informasi kepegawaian terdapat menu-menu master. Menu-menu master digunakan untuk mengakses form-form master yang ada pada program. Form-form master digunakan mengelola data-data yang ada. Penjelasan tentang manfaat dan cara penggunaan masing-masing form master dijelaskan lebih detil pada penjelasan berikut ini.

# 1. Master Pegawai

Form master pegawai digunakan untuk memasukan data pegawai yang diterima bekerja di PT. GALAXY INDAH JAYA. Data pegawai yang dimaksud antara lain PIN, ID jabatan, nama jabatan, nama pegawai, tempat / tanggal lahir,

alamat, nomor telphon, agama dan jenis kelamin. Untuk lebih jelasnya pada gambar 5.4.

|                                             |                                         | MILLO .   | LIGTLOT        |             |                |                      |               |             |     |
|---------------------------------------------|-----------------------------------------|-----------|----------------|-------------|----------------|----------------------|---------------|-------------|-----|
| 31/12/2011                                  | PIN                                     | IdJabatan | NamaPegawai    | TempatLahir | TanggalLahir   | Alamat               | Agama         | NoTelphon   |     |
|                                             | • • • • • • • • • • • • • • • • • • • • | 01        | Fadjar Ramadha | Surabaya    | 4/24/1990      | ji raya sidorajo 666 | melai         | 0318055477  |     |
| IOR LIRUT PENDAPHARAN                       | 1102001                                 | 02        | Make Wince     | Dama manni  | 1/12/1909      | ji panyumasovos      | islam<br>(dam | 00013433436 |     |
| CARI                                        | 1102003                                 | 02        | Fadar Ranadha  | Sumbawa     | 4/24/1990      | il cova sidoraio 655 | infam         | 0318055477  |     |
|                                             | 1103002                                 | 03        | adi putro      | surabaya    | 7/12/1990      | ji siwalan 666 sur   | islam         | 0319909999  |     |
| 1103002                                     | 1104001                                 | 04        | ad putro       | lamongan    | 10/17/1989     | ∦ babat 4545         | islam         | 032189999   |     |
| TAN 03 -                                    |                                         |           |                |             |                |                      |               |             |     |
|                                             |                                         |           |                |             |                |                      |               |             |     |
| N staff                                     |                                         |           |                |             |                |                      |               |             |     |
| A fadjar ramadhan                           |                                         |           |                |             |                |                      |               |             |     |
| NT LAHIR surabaya                           |                                         |           |                |             |                |                      |               |             |     |
| GALLAHIR 4/24/1990                          |                                         |           |                |             |                |                      |               |             |     |
| MAT perumahan mentari bumi sejahtera ap-04, |                                         |           |                |             |                |                      |               |             |     |
| candi-sidoarjo                              |                                         |           |                |             |                |                      |               |             |     |
| MA Isiam                                    |                                         |           |                |             |                |                      |               |             |     |
|                                             |                                         |           |                |             |                |                      |               |             |     |
| OR TELPHON 085615411880                     |                                         |           |                |             |                |                      |               | ,           |     |
| NS KELAMEN OL P                             |                                         | ×         | POALS          | NEWBALI     |                |                      |               |             |     |
|                                             |                                         |           |                |             |                |                      |               |             |     |
|                                             |                                         | 1 5       |                |             |                |                      |               |             |     |
|                                             | Com                                     |           | Monto          | n Doo       |                |                      |               |             |     |
|                                             | Gam                                     | oar 5.4   | viaste         | r Peg       | awai           |                      |               |             |     |
|                                             |                                         |           |                |             |                |                      |               |             |     |
|                                             |                                         |           |                |             |                |                      |               |             |     |
|                                             |                                         |           |                |             |                |                      |               |             |     |
|                                             |                                         |           |                |             |                |                      |               |             |     |
| Keterangan :                                |                                         |           |                |             |                |                      |               |             |     |
| 0                                           |                                         |           |                |             |                |                      |               |             |     |
|                                             |                                         |           |                |             |                |                      |               |             |     |
|                                             |                                         |           | S.U.           | R A         |                | AY.                  | Α.            |             |     |
| Tombol Simpan                               | :Untul                                  | k mela    | kukan p        | benyir      | npanai         | n data k             | te dai        | tabase      |     |
| I                                           |                                         |           | 1              | 5           | 1              |                      |               |             |     |
|                                             |                                         |           |                |             |                |                      |               |             |     |
| Tombol Batal                                | •Untul                                  | k mem     | hatalka        | n nen       | nicicar        | h data d             | an m          | engha       | nu  |
| Tombor Batar                                | .Ontu                                   | K IIICIII | Uataina        | n pen       | gisisai        | i uata u             |               | engnaj      | pu  |
|                                             |                                         |           |                |             |                |                      |               |             |     |
|                                             | 00000                                   | a data    | nada ka        | lom .       | iona ta        | loh dia              |               |             |     |
|                                             | semu                                    | a uala    | раца ко        | nom y       | yang te        |                      | 51.           |             |     |
|                                             |                                         |           |                |             |                |                      |               |             |     |
| Tombol Undate                               | ·Mela                                   | kukan     | undate         | data r      | າອຸດສາມອ       | ni iika ta           | ariadi        | i kecal     | ah  |
| romoor optiate                              | .191010                                 | KuKall    | upuate         | uata f      | <i>i</i> czawc | ii jina u            | cijau         | i nusai     | all |
|                                             |                                         |           |                |             |                |                      |               |             |     |
|                                             |                                         |           |                |             |                |                      |               |             |     |
|                                             | nengi                                   | sian de   | ata            |             |                |                      |               |             |     |

Tombol Kembali :Untuk menutup form master pegawai dan kembali ke

menu utama.

### 2. Master Jabatan

*Form* master jabatan berfungsi untuk menginputkan data jabatan yang terdapat pada PT. GALAXY INDAH JAYA. Pada *form* ini data – data yang dibutuhkan adalah nama jabatan dan gaji pokok jabatan tersebut, sedangkan untuk ID jabatan akan tergenerate secara otomatis.

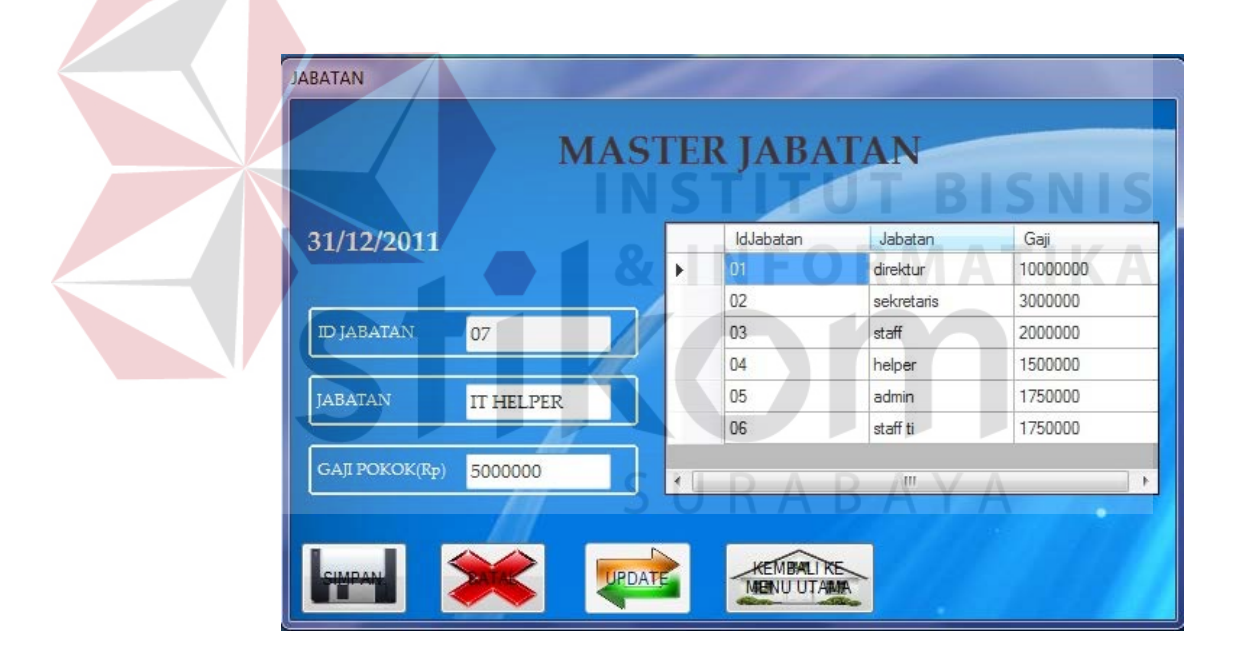

Gambar 5.5 Master Jabatan

Keterangan :

Tombol Simpan :Untuk melakukan penyimpanan data ke *database* 

| Tombol Batal  | :Untuk membatalkan pengisisan data dan menghapus      |
|---------------|-------------------------------------------------------|
|               | semua data pada kolom yang telah diisi.               |
| Tombol Update | :Melakukan update data jabatan jika terjadi kesalahan |
|               | pengisian data atau perubahan gaji.                   |

Tombol Kembali :Untuk menutup *form* master jabatan dan kembali ke

menu utama.

3. Master Pajak

*Form* master pajak berfungsi untuk menginputkan data pajak yang terdapat pada PT. GALAXY INDAH JAYA. Pada *form* ini data – data yang dibutuhkan adalah *range* gaji minimum, *range* gaji maksimum dan presentase pajak,sedangkan untuk ID pajak akan tergenerate secara otomatis.Gambar lebih jelasnya ada pada gambar 5.6.

| 1/12/2011             | IdPajak | Pajak | RangeGajiMinimum | RangeGajiMaximurr |
|-----------------------|---------|-------|------------------|-------------------|
|                       | <br>01  | 5     | 1                | 5000000           |
|                       | 02      | 7     | 5000001          | 1000000           |
| D PAJAK 07            | 03      | 8     | 1000001          | 2000000           |
|                       | 04      | 9     | 20000001         | 30000000          |
| 5AJI MINIMUM 75000001 | 05      | 10    | 30000001         | 45000000          |
| All I                 | 06      | 11    | 45000001         | 75000000          |
| 5AJI MAXIMUM 9000000  |         |       |                  |                   |

Gambar 5.6 Master Pajak

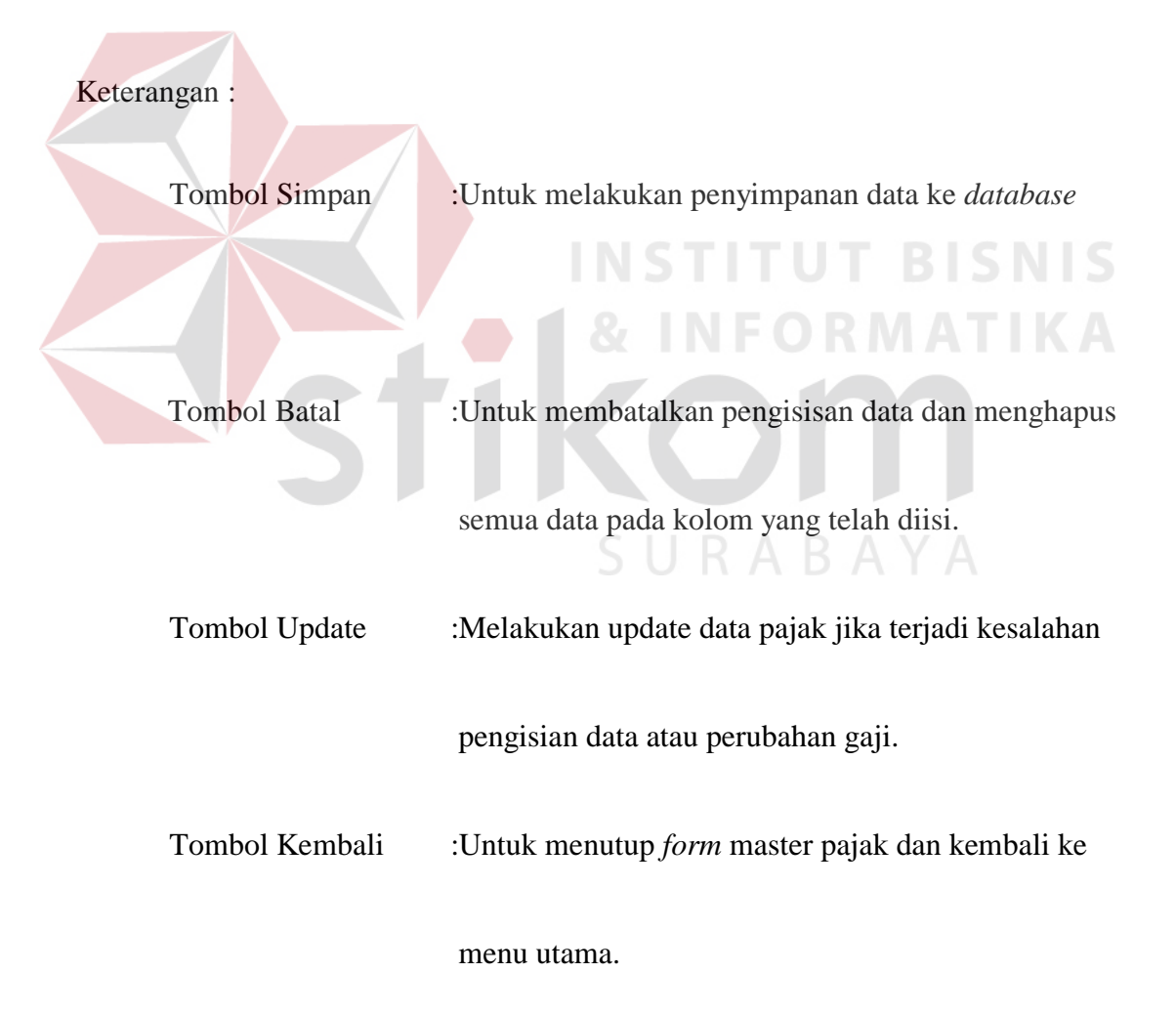

### 5.3.2 Form Transaksi

Menu-menu transaksi yang ada berjumlah 9 item. Berikut ii adalah penjelasan lebih detail mengenai *form* transaksi.

### 1. Form Transaksi Absensi

*Form* transaksi absensi digunakan oleh user untuk melakukan absensi. Data yang dibutuhkan hanya PIN pegawai untuk dapat memunculkan nama pegawai. Dalam form absensi ini, sesuai dengan kebijakan perusahaan, jika melebihi pukul 12.00 WIB maka pegawai tidak dapat melakukan absensi dan jika pegawai melakukan absensi lebih dari pukul 08.00 WIB, maka pegawai dihitung terlambat.

| 31/17 | /2011              |              | INSII           |          |           |
|-------|--------------------|--------------|-----------------|----------|-----------|
| 51/12 | /2011              |              |                 |          |           |
| PIN   |                    | CEK.         | 22:01:03        |          |           |
|       |                    |              |                 |          |           |
| NAMA  |                    |              |                 |          |           |
|       |                    |              |                 |          |           |
|       | PIN                | Tanggal      | NamaPegawai     | JamMasuk | JamKeluar |
|       | 1102001            | 12/16/2011   | Zulhan blabla   | 00:32    | 18:37     |
|       | 1102002            | 12/16/2011   | Mieke Wijaya    | 00:32    | 18:37     |
|       | 1103002            | 12/16/2011   | adi putro       | 00:32    | 18:37     |
|       |                    | 12/16/2011   | Fadjar Ramadhan | 00:33    | 18:37     |
|       | 1101001            | 127 107 2011 |                 | 7        |           |
|       | 1101001<br>1104001 | 12/16/2011   | adi putro       | 00:33    | 18:37     |

Gambar 5.7 Absensi

Keterangan :

Tombol Kehadiran :Untuk melakukan absensi kehadiran dan menyimpan

dalam database.

Tombol Batal :Untuk membatalkan pengisisan data dan menghapus

semua data pada kolom yang telah diisi.

Tombol Kepulangan : Untuk melakukan absensi kepulangan dan menyimpan

dalam database.

Tombol Kembali :Untuk menutup form absensi dan kembali ke

menu utama.

# 2. Form Transaksi Bonus

*Form* bonus berfungsi untuk memasukan data bonus yang didapat oleh pegawai tiap periode. Dalam *form* ini, user hanya perlu menginputkan PIN pegawai untuk dapat mengetahui bonus pegawai, nilai kinerja dan nama pegawai tersebut. Untuk lebih jelasnya, silahkan melihat gambar 5.8.

| N                              |              |        | PIN     | NamaPegawai    | Jumlah Bonus | Bulan |
|--------------------------------|--------------|--------|---------|----------------|--------------|-------|
|                                | 1103002      | CARL . | 1101001 | Fadjar Ramadha | 200000       | 12    |
|                                |              |        | 1102001 | Zulhan blabla  | 200000       | 12    |
| AMA                            | adi putro    |        | 1102002 | Mieke Wijaya   | 200000       | 12    |
|                                |              |        | 1103002 | adi putro      | 200000       | 12    |
| LAI KINERJA<br>TOTAL BONUS(Rp) | 88<br>200000 |        |         |                |              |       |

**Gambar 5.8 Perhitungan Bonus** 

| Tombol Simpan  | :Untuk menyimpan data bonus pegawai ke           |
|----------------|--------------------------------------------------|
|                | dalam database.                                  |
| Tombol Batal   | :Untuk membatalkan pengisisan data dan menghapus |
|                | semua data pada kolom yang telah diisi.          |
| Tombol Kembali | :Untuk menutup <i>form</i> bonus dan kembali ke  |

menu utama.

# 3. Form Transaksi Gaji

# *Form* gaji berfungsi untuk menyimpan data gaji yang didapat oleh pegawai tiap periode ke dalam *database*. Dalam *form* ini, user hanya perlu menginputkan PIN pegawai untuk dapat mengetahui nama pegawai, ID jabatan pegawai, ID pajak pegawai, nilai pajak pegawai, bonus pegawai, gaji pokok dan nama pegawai tersebut. Untuk lebih jelasnya, silahkan melihat gambar 5.9.

| 01/12/2011                               |        |             | it only i L    | Gillinii  |         | -           |            |
|------------------------------------------|--------|-------------|----------------|-----------|---------|-------------|------------|
|                                          |        | DIN         | N D            |           | 0.1     | 1.110       | T . 10 .   |
| PIN 110200                               |        | PIN 1101001 | Namaregawai    | Idjabatan | 1000000 | JumianBonus | I otalGaji |
|                                          |        | 1102001     | Fadjar Hamadna | 00        | 2000000 | 200000      | 3466000    |
|                                          | 1      | 1102001     | Zuinan biabia  | 02        | 1500000 | 200000      | 3040000    |
| NAMA Zulhan                              | zola   | 1104001     | adi putro      | 04        | 1500000 | 0           | 1425000    |
|                                          |        | 1102002     | Mieke Wijaya   | 02        | 3000000 | 200000      | 3040000    |
| ID JABATAN 02                            |        | *           | adi putro      | 03 .      | 2000000 | U           | 1900000    |
| ID PAJAK 01                              |        |             |                |           |         |             |            |
| JABATAN sekreta                          | ris    |             |                |           |         |             |            |
| GAJI РОКОК <u>300000</u>                 | 0      |             |                |           |         |             |            |
| PAJAK 5                                  |        |             |                |           |         |             |            |
| NILAI PAJAK 160000                       |        |             |                |           |         |             |            |
| BONUS 200000                             |        |             |                |           |         |             |            |
| TOTAL GAJI 304000                        |        |             |                |           |         |             |            |
| PERIODE BULAN: 12<br>PERIODE TAHUN: 2011 |        |             | CETARSL        |           | Т       | BIS         |            |
|                                          |        |             |                | FO        | RIV     | TAT         | TK         |
|                                          | . G    | ambar 5     | 5.9 Perhitu    | ingan G   | aji     |             |            |
|                                          |        |             |                |           |         |             |            |
| erangan :                                |        |             |                |           |         |             |            |
|                                          |        |             |                |           |         |             |            |
| Tombol Simp                              | an : U | Intuk me    | enyimpan c     | lata gaji | pegav   | vai ke      |            |
|                                          | da     | ılam data   | base           |           |         |             |            |
|                                          |        |             |                |           |         |             |            |
| Tombol Batal                             | :U     | ntuk men    | nbatalkan j    | pengisisa | an dat  | a dan m     | enghapi    |
|                                          |        |             |                |           |         |             |            |

| Tombol Cetak slip | :Untuk mencetak slip gaji pegawai yang telah disimpan |
|-------------------|-------------------------------------------------------|
|                   | datanya.                                              |
| Tombol Kembali    | :Untuk menutup <i>form</i> gaji dan kembali ke        |

menu utama.

# 4. Form Transaksi Ketidakhadiran

Fungsi utama *form* transaksi ketidakhadiran adalah untuk mengetahui jumlah ketidakhadiran pegawai dalam suatu periode tertentu. User hanya perlu menginputkan PIN untuk dapat mengetahui jumlah tidak hadir seorang pegawai. Jika jumlah ketidakhadiran pegawai tersebut telah melebihi 3 hari, maka admin harus mencetak surat peringatan kepada pegawai tersebut dan admin tidak dapat keluar dari *form* sebelum mencetak surat peringatan tersebut.

|            |               | and the second second se | PIN     | Tanggal    | NamaPegawai    | JamMasuk |
|------------|---------------|----------------------------------------------------------------------------------------------------|---------|------------|----------------|----------|
|            | 1102001       | < CARL                                                                                                    | 1102001 | 12/16/2011 | Zulhan blabla  | 00:32    |
|            |               |                                                                                                    | 1102002 | 12/16/2011 | Mieke Wijaya   | 00:32    |
| MA         | withow gold   |                                                                                                    | 1103002 | 12/16/2011 | adi putro      | 00:32    |
|            | uinan zoia    |                                                                                                    | 1101001 | 12/16/2011 | Fadjar Ramadha | 00:33    |
|            |               |                                                                                                    | 1104001 | 12/16/2011 | adi putro      | 00:33    |
| MLAH HADIR | 1<br>HADIR 26 |                                                                                                    |         |            |                |          |

Gambar 5.10 Ketidakhadiran Pegawai

Keterangan :

Tombol Cetak Surat :Untuk mencetak surat peringatani kepada pegawai

yang telah dicari datanya.

Tombol Batal :Untuk membatalkan pengisisan data dan menghapus

semua data pada kolom yang telah diisi.

Tombol Kembali :Untuk menutup *form* ketidakhadiran dan kembali ke

menu utama.

# 5. Form Transaksi Penila<mark>ia</mark>n Calon Pegawai

*Form* penilaian calon pegawai berfungsi untuk memasukan data nilai pendaftar / calon pegawai. Dalam *form* ini, user hanya perlu menginputkan nomor urut pendaftar untuk dapat menyimpan ke dalam database nilai pendaftar tersebut. Untuk lebih jelasnya, silahkan melihat gambar 5.11.

|                  |      | NoUrut | Nama           | TempatLahirCalonF | TanggalLahirCalonI | AlamatC     |
|------------------|------|--------|----------------|-------------------|--------------------|-------------|
| OMOR URUT        | CARL | PB001  | Fadjar Ramadha | Surabaya          | 4/24/1990          | jl.raya sir |
|                  |      | PB002  | Zulhan blabla  | gresik            | 6/21/2003          | jl.banyu    |
|                  |      | PB003  | Dwi Anantya    | Jakarta           | 7/17/1989          | jl.garuda   |
| MA               |      | PB004  | Zilda Ohai     | Bandung           | 2/2/1987           | jl.tetek b  |
|                  |      | PB005  | Mieke Wijaya   | Banyuwangi        | 1/12/1988          | jl.siletsa  |
|                  |      | PB006  | FAJRI RAMADH   | SURABAYA          | 8/15/1990          | JL.SIDC     |
| ILAI WAWANCARA 0 |      |        |                |                   |                    |             |

Gambar 5.11 Penilaian Calon Pegawai

| Tombol Simpan  | :Untuk menyimpan data nilai calon pegawai ke     |
|----------------|--------------------------------------------------|
|                | dalam database.                                  |
| Tombol Batal   | :Untuk membatalkan pengisisan data dan menghapus |
|                | semua data pada kolom yang telah diisi.          |
| Tombol Kembali | :Untuk menutup form penilaian calon pegawai dan  |
|                | kembali ke menu utama.                           |

6. Form Transaksi Penilaian Pegawai Form penilaian pegawai berfungsi untuk memasukan data nilai pegawai.

Dalam *form* ini, user hanya perlu menginputkan PIN pegawai untuk dapat menyimpan ke dalam database nilai pegawai. Untuk lebih jelasnya, silahkan melihat gambar 5.12.

| ENIDAAN                                                                                                    | PENI             | LAIAN  | KIN      | IERJA   | PEGAWA         | 1          | 12/1  |
|----------------------------------------------------------------------------------------------------|------------------|--------|----------|---------|----------------|------------|-------|
| 31/12/2011                                                                                                    |                  |        |          |         |                | 14         |       |
| and the second second se |                  |        |          | PIN     | NamaPegawai    | TotalNilai | Bulan |
| PAIN                                                                                                    | 1102001          | < CARL | P        | 1102001 | Zulhan blabla  | 85         | 12    |
|                                                                                                    |                  |        |          | 1101001 | Fadjar Ramadha | 100        | 12    |
| NAMA                                                                                                    | Zulban zola      |        |          | 1102002 | Mieke Wijaya   | 88         | 12    |
|                                                                                                    | 2. diffait 2.0ia |        |          | 1104001 | adi putro      | 86         | 12    |
|                                                                                                    | <u> </u>         | n      |          | 1103002 | adi putro      | 88         | 12    |
| NILAI KINERJA                                                                                                    | 100              | ]      |          |         |                |            |       |
| TOTAL NILAI                                                                                                    | 0                |        |          |         |                |            |       |
| PERIODE BULAN: 12                                                                                                    |                  |        | <b>X</b> |         | m.             |            | •     |
| PERIODE TAHUN: 2011                                                                                                    |                  |        | -        |         | <b>«</b>       |            | MEND  |

Gambar 5.12 Penilaian Pegawai

| Tombol Simpan  | :Untuk menyimpan data nilai calon pegawai ke     |
|----------------|--------------------------------------------------|
|                | dalam database.                                  |
| Tombol Batal   | :Untuk membatalkan pengisisan data dan menghapus |
|                | semua data pada kolom yang telah diisi.          |
| Tombol Kembali | :Untuk menutup <i>form</i> penilaian pegawai dan |

kembali ke menu utama.

7. Form View Pendaftar

Form ini hanya berupa view tentang data pendafatar disertai jumlah total

pendaftar.

| NoUrut | Nama           | Tempat LahirCalon F | TanggalLahirCalonI | AlamatCalonPegaw     | PendidikanTerakhir | No TelphonCalon Pe | Agar  |
|--------|----------------|---------------------|--------------------|----------------------|--------------------|--------------------|-------|
| PB001  | Fadjar Ramadha | Surabaya            | 4/24/1990          | jl.raya sidorajo 666 | D3                 | 0318055477         | islam |
| PB002  | Zulhan blabla  | gresik              | 6/21/2003          | jl.banyumas3456      | D3                 | 088134534566       | islam |
| PB003  | Dwi Anantya    | Jakarta             | 7/17/1989          | jl.garuda 3333       | D3                 | 0812222222         | islam |
| PB004  | Zilda Ohai     | Bandung             | 2/2/1987           | jl.tetek bengek 541  | D3                 | 0315656555         | Kato  |
| PB005  | Mieke Wijaya   | Banyuwangi          | 1/12/1988          | jl.siletsakti 2341   | D3                 | 0221786666         | islam |
| PB006  | FAJRI RAMADH   | SURABAYA            | 8/15/1990          | JL.SIDOMUNCU         | D3                 | 0318085567         | ISLA  |
|        |                |                     |                    |                      |                    |                    |       |

Gambar 5.13 View Pendaftar

Keterangan :

Tombol Kembali :Untuk menutup form view pendaftar / calon pegawai

dan kembali ke menu utama.

# 5.3.3 Form Laporan

Menu-menu form laporan digunakan untuk menampilkan laporan-laporan yang dihasilkan dari data-data master dan data-data transaksi. Dimana data-data tersebut dapat digunakan dalam mengambil keputusan.

# 1. Form Laporan Gaji

KEPORT GAJI

*Form* laporan gaji berisi tentang laporan gaji pegawai yang bisa di filter menurut bulan dan tahun.

|         | H 🗟 🖻 🛍 🙀 -       | LAP                       | ORAN GAJ       |         |                                                | BULAN 1<br>TAHUN 2 | 2 •        |
|---------|-------------------|---------------------------|----------------|---------|------------------------------------------------|--------------------|------------|
| PT. C   | Galaxy Indah Jaya | <b>LAPOR</b><br>KOMPLEK F | <b>PAN GAJ</b> | II PT G | <b>ALAXY II</b><br>GEDANGAN BL<br>GAN-SIDOARJC | NDAH               | JAYA       |
|         |                   |                           |                |         |                                                |                    | 12/31/2011 |
| PIN     | NAMA PEGAWAI      | ID JABATAN                | GAJI           | BONUS   | TOTAL GAJI                                     | BULAN              | TAHUN      |
| 1101001 | Fadjar Ramadhan   | 01                        | 10,000,000     | 200,000 | 9,486,000                                      | 12                 | 2011       |
| 1102001 | Zulhan blabla     | 02                        | 3,000,000      | 200,000 | 3,040,000                                      | 12                 | 2011       |
| 1104001 | adi putro         | 04                        | 1,500,000      | 0       | 1,425,000                                      | 12                 | 2011       |
| 1102002 | Mieke Wijaya      | 02                        | 3,000,000      | 200,000 | 3,040,000                                      | 12                 | 2011       |

Gambar 5.14 Laporan Gaji Pegawai

# 2. Form Laporan Pajak

*Form* laporan pajak berisi tentang laporan pajak pegawai yang bisa di filter menurut bulan dan tahun.

| вич ки                                          | la na na -                       |                                                                               |                                                        |                               |                                                                                                    |
|-------------------------------------------------|----------------------------------|-------------------------------------------------------------------------------|--------------------------------------------------------|-------------------------------|----------------------------------------------------------------------------------------------------|
| PT.                                             | Galaxy Indah                     | Jaya LAPORAN P                                                                | AJAK PT GALA                                           | XYIND                         | AH JA                                                                                                    |
|                                                 | CIS                              | KOMPLEK PERGUDAN                                                              | IGAN PERMATA GEDANGAN<br>GEDANGAN-SIDOA                | N BLOK AA.5 J<br>RJO          | JL MUNCUL                                                                                                    |
|                                                 | 6                                |                                                                               |                                                        |                               |                                                                                                    |
| PIN                                             | ID PAJAK                         | NAMA PEGAWAI                                                                  | NILAI PAJAK                                            | BULAN                         | 12/31/20<br>TAHUN                                                                                            |
| PIN<br>1101001                                  | ID PAJAK<br>02                   | NAMA PEGAWAI<br>Fadjar Ramadhan                                               | NILAI PAJAK<br>714,000                                 | BULAN<br>12                   | 12/31/20<br><b>TAHUN</b><br>2,011                                                                            |
| PIN<br>1101001<br>1102001                       | 1D PAJAK<br>02<br>01             | NAMA PEGAWAI<br>Fadjar Ramadhan<br>Zulhan blabla                              | NILAI PAJAK<br>714,000<br>160,000                      | BULAN<br>12<br>12             | 12/31/20<br><b>TAHUN</b><br>2,011<br>2,011                                                                   |
| PIN<br>1101001<br>1102001<br>1104001            | ID PAJAK<br>02<br>01<br>01       | NAMA PEGAWAI<br>Fadjar Ramadhan<br>Zulhan blabla<br>adi putro                 | NILAI PAJAK<br>714,000<br>160,000<br>75,000            | BULAN<br>12<br>12<br>12       | 12/31/20<br><b>TAHUN</b><br>2,011<br>2,011<br>2,011                                                          |
| PIN<br>1101001<br>1102001<br>1104001<br>1102002 | ID PAJAK<br>02<br>01<br>01<br>01 | NAMA PEGAWAI<br>Fadjar Ramadhan<br>Zulhan blabla<br>adi putro<br>Mieke Wijaya | NILAI PAJAK<br>714,000<br>160,000<br>75,000<br>160,000 | BULAN<br>12<br>12<br>12<br>12 | 12/31/20<br><b>TAHUN</b><br>2,01 <sup>-</sup><br>2,01 <sup>-</sup><br>2,01 <sup>-</sup><br>2,01 <sup>-</sup> |

Gambar 5.15 Laporan Pajak Pegawai

# 5.4 Penjelasan Pemakaian Program Web R A B A Y

Dalam sub bab ini akan dijelaskan program penjualan berbasis *web*. Penjelasan program akan dimulai dari *form* home. *Form* home adalah *form* yang akan pertama kali muncul saat user mengakses *website*. Untuk lebih jelasnya, *form* home terdapat pada gambar 5.16.

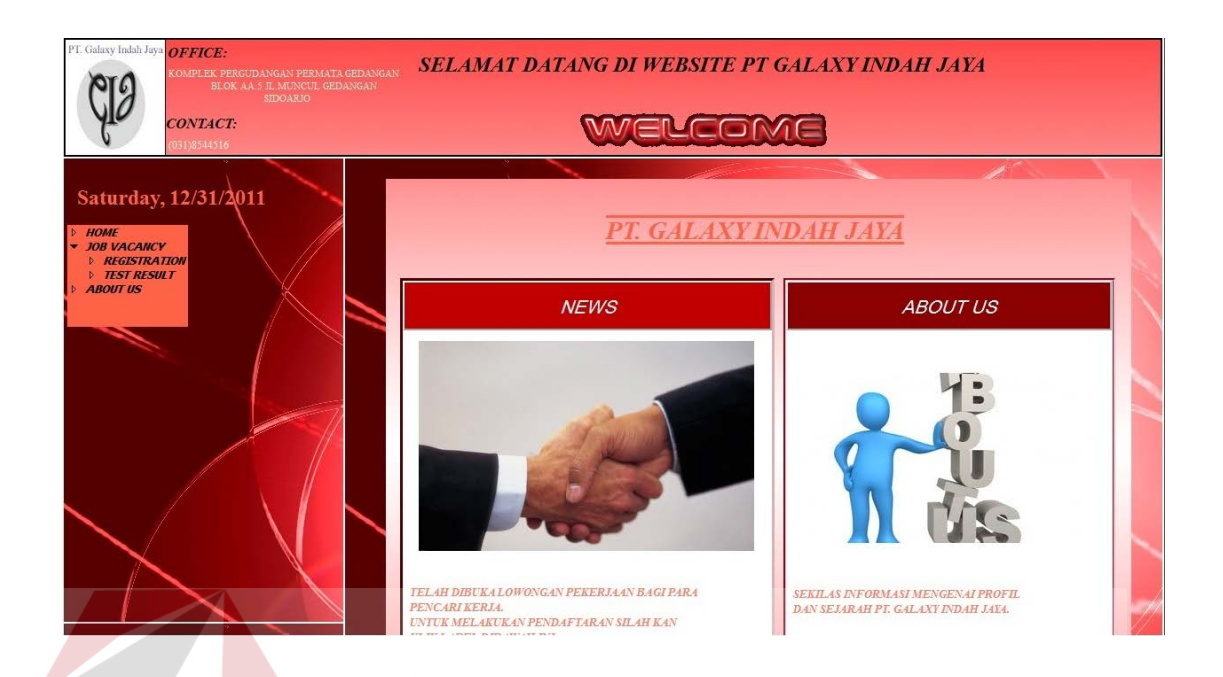

# Gambar 5.16 Form Website Home

### 5.4.1 Form Master

# Dalam aplikasi sistem informasi kepegawaian terdapat 1 menu master. Menu master digunakan untuk mengakses form-form master yang ada pada aplikasi web. Form-form master digunakan mengelola data-data yang ada. Penjelasan tentang manfaat dan cara penggunaan masing-masing form master dijelaskan lebih detil pada penjelasan berikut ini.

### 1. Form Master Registrasi

*Form* master registrasi berfungsi untuk melakukan pendaftaran sebagai calon pegawai di PT. GALAXY INDAH JAYA. *Form* ini diakses langsung oleh para pendaftar. Pendafatar menginputkan data – data yang dibutuhkan, setelah itu pendaftar akan mendapatkan kode pendaftaran / nomor urut untuk melakukan tes selanjutnya. Seperti dijelaskan pada gambar 5.17.

| PT. Galaxy Indah Jaya OFFICE:<br>KOMPLEK PERGUDANGAN PERMATA GEDAN<br>BLOK AA: 1 H. MUNCUL GEDANGAN | NGAN SELAMAT DATA                                                           | NG DI WEBSITE PT GALAXY INI | OAH JAYA |
|----------------------------------------------------------------------------------------------------|-----------------------------------------------------------------------------|-----------------------------|----------|
| CONTACT:<br>(031)8544516                                                                            | ية أيرينا والمتركبة المركبين المركبين.<br>مركبين المركبين المركبين المركبين | WELCOME                     |          |
| Saturday, 12/31/2011                                                                                | FORM REGIST                                                                 | RASI CALON PEGAWAI          |          |
| JOB VACANCY REGISTRATION TEST RESULT ABOUT US                                                       | KODE PENDAFIARAN ANDA<br>NAMA                                               | P6007                       |          |
|                                                                                                    | TEMPAT LAHIR<br>TANGGAL LAHIR :<br>BULAN                                    | 1.                          |          |
|                                                                                                    | TANGGAL                                                                     | 1 -                         |          |
|                                                                                                    | TAHUN<br>ALAMAT                                                             | 1930 -                      |          |
| $\searrow$ / $\bigcirc$                                                                             | NOMOR TELPHON                                                               |                             |          |
|                                                                                                    | JENIS KELAMIN<br>AGAMA                                                      | Islam                       |          |
|                                                                                                    | PENDIDIKAN TERAKHIR                                                         | D3 🗸                        | //       |

# Gambar 5.17 Form Website Registrasi Pendaftar

# 5.4.2 Form Transaksi

# Form transaksi yang terdapat pada *website* ini hanya terdiri dari 1 form. Berikut ini penjelasan lebih detailnya.

# 1. Form Transaksi Hasil Tes

*Form* transaksi hasil tes ini berfungsi sebagai display nilai tes pendaftar yang dapat diakses secara langsung oleh pendaftar. Pendaftar hanya perlu menginputkan nomor urut untuk dapat mengetahui nilai pendaftar.

| PT Galaxy Indah Jaya OFFICE:<br>KOMPLEK PERGUDANGAN PERMAT<br>BLOK A.A.J. MUNICUL GH | NATIONALIAN SELAMAT DATANG DI WEBSITE PT GALAXY INDAH JAYA                            |  |
|--------------------------------------------------------------------------------------|---------------------------------------------------------------------------------------|--|
| CONTACT:<br>1031)8544516                                                             | WELCOME                                                                               |  |
| Saturday, 12/31/2011<br>MOME<br>SOB VACANCY<br>MASSING<br>MASSING<br>ABOUT US        | FORM HASIL TEST CALON PEGAWAI<br>MASUKAN KODE PENDAFTARAN ANDA :<br>NAMA :<br>NILAI : |  |
|                                                                                      |                                                                                       |  |
| XX                                                                                   |                                                                                       |  |

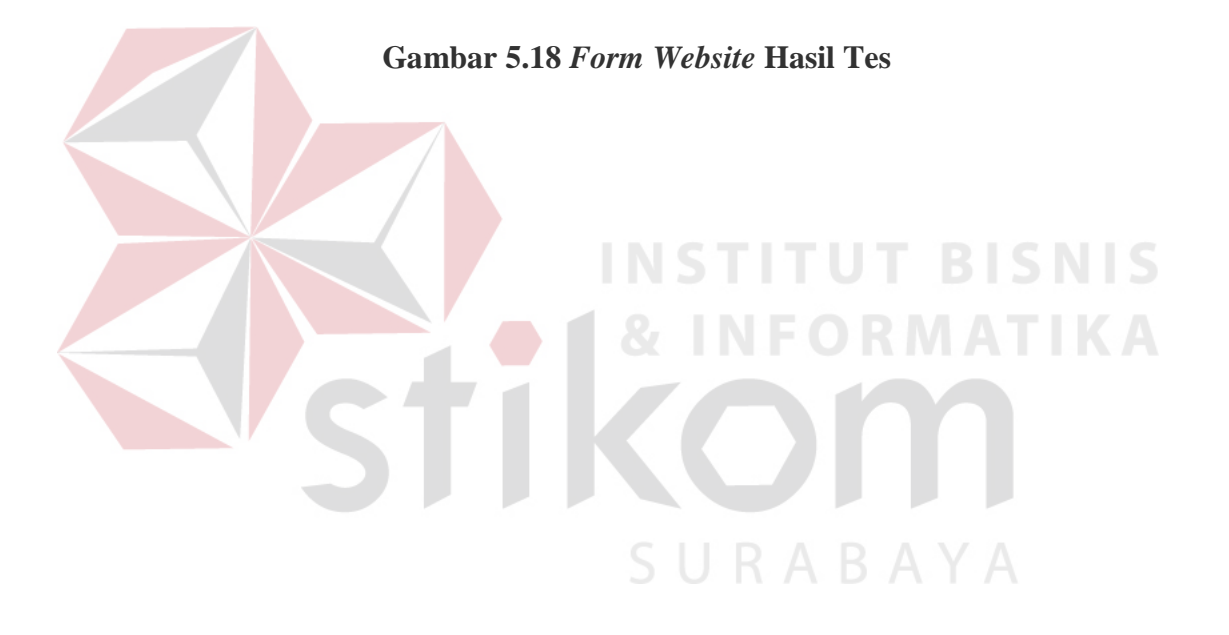